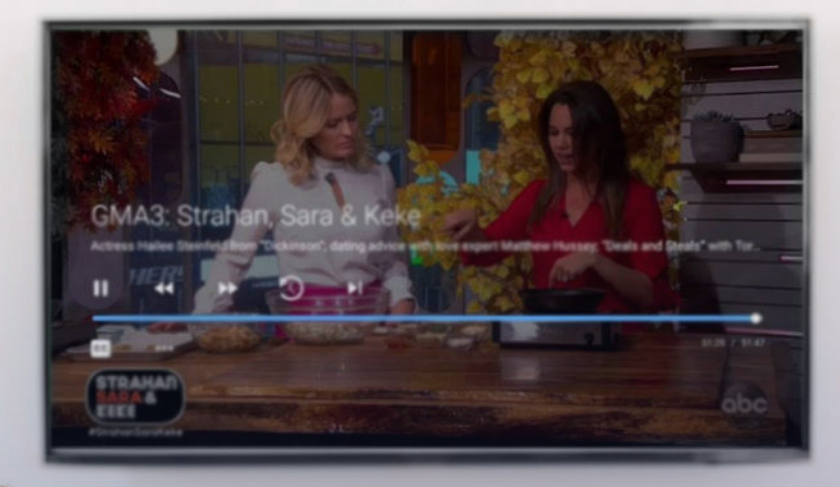

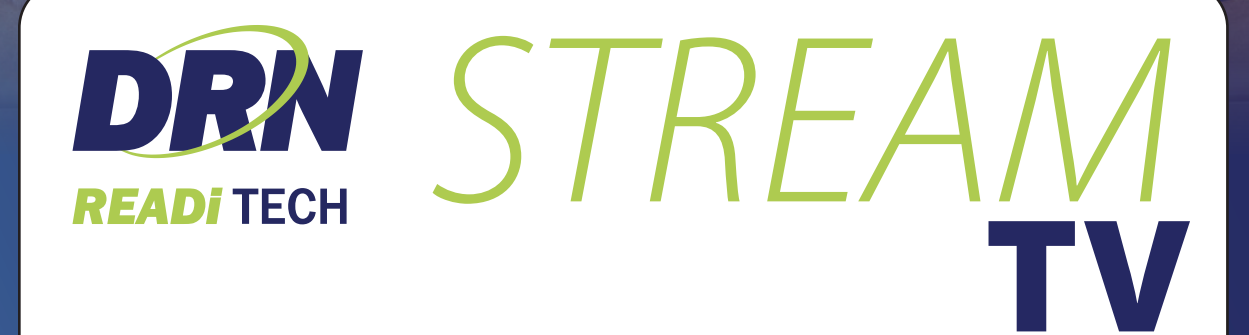

## **USER GUIDE**

Stream Box Self Install

For 24/7 tech help, call DRN ReadiTech at 701.344.5000 or see the video tutorials at drn.coop/streamtv

## IS STB (5041 OR 5045) SELF-INSTALL

## WIRELESS STB INSTALLATION FOR STREAMING USER

To ensure the successful installation of your IS STB, read and follow the step-by-step instructions below.

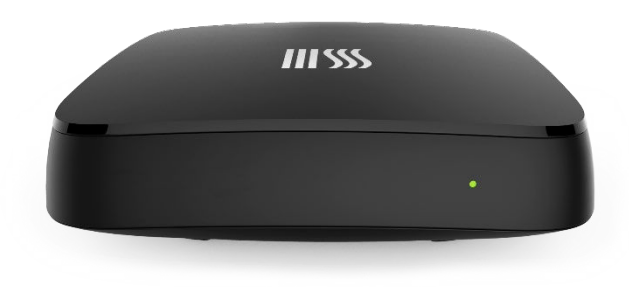

- 1. Do you have all the necessary equipment?
  - a. IS-5041 STB or IS-5045 STB
  - Remote Control (This remote control is already programmed to operate your STB. Instructions on how to program your remote to operate your TV and other devices are available from your service provider.)
  - c. HDMI Cable
  - d. Power Cord

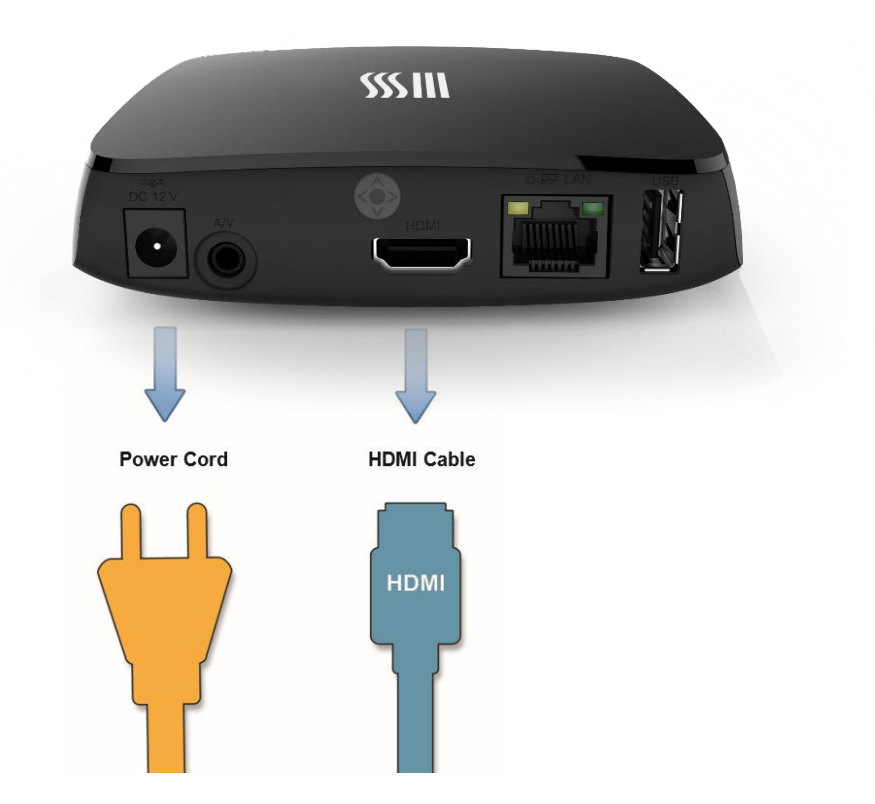

- 2. Make sure your TV is turned off.
- 3. Connect the HDMI cable from the HDMI port on the back of the STB to the HDMI input on your TV.

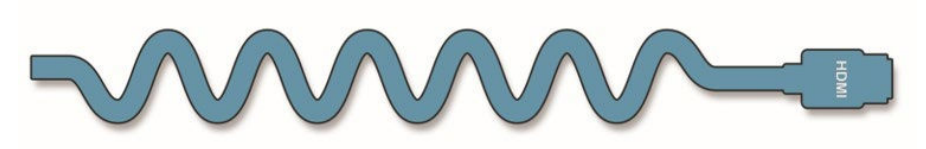

4. Turn on your TV. Make sure that your TV is set to the proper input.

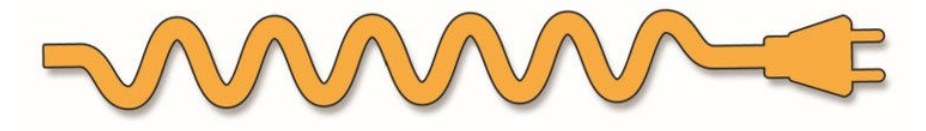

- 5. Plug one end of the STB power cord into the STB, and then the other end into the power outlet.
- 6. As the STB starts up, it will display the following message.

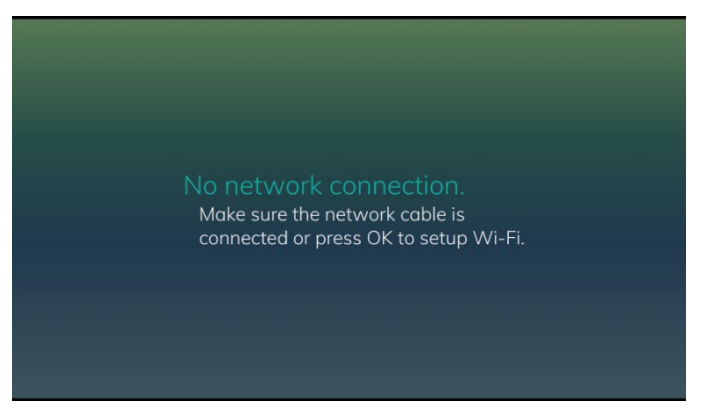

7. At this point, you are going to connect your new STB to your Wi-Fi access point. Press OK on the remote control to start the association process on the new STB. You will now see a list of available Wi-Fi access points. Select your home W-Fi network.

| An access point supporting WPS is available  | Start WPS |
|----------------------------------------------|-----------|
| IS-5041W-6254<br>Secure WPA2                 | al        |
| IS-5041W-3292<br>Secure WPA2                 | al        |
| plume-sw<br>Secure WPA2                      | al        |
| ISWireless<br>Secure WPA2 Enterprise         | al        |
| IS-5112W-9089<br>Secure WPA2                 | al.       |
| ISPublic<br>Secure WPA2                      | Connect   |
| ISPublic<br>Secure WPA2<br>ISSecure Wireless | Connect   |

8. Enter the WiFi password. The STB will connect to the network and finish STB setup automatically.

| Wi-Fi Setup                                |                                           |                     | Wi-Fi Setup                                |            |
|--------------------------------------------|-------------------------------------------|---------------------|--------------------------------------------|------------|
|                                            |                                           | Start WPS           |                                            | Start WPS  |
| IS-5041W-6254                              | ISPublic Password                         |                     | IS-5041W-6254                              |            |
|                                            | •••••                                     | al .                |                                            | ll.        |
| IS-5041W-3292<br>Secure WPA2               | abcde<br>fghij                            | al I                | IS-5041W-3292<br>Secure WPA2               | al.        |
| <b>plume-sw</b><br>Secure WPA2             | k Imno<br>pqrst                           | al                  | plume-sw<br>Secure WPA2                    | al.        |
| ISWireless<br>Secure WPA2 Enterprise       | u v w x y<br>z . , ' 123                  | al                  | ISWireless<br>Secure WPA2 Enterprise       | اه.        |
| IS-5112W-9089<br>Secure WPA2               | ☆ space del  cir                          |                     | <b>IS-5112W-9089</b><br>Secure WPA2        | al.        |
| ISPublic<br>Secure WPA2                    | Connect                                   |                     | ISPublic<br>Connecting                     | Connecting |
| ISSecureWireless<br>Secure WPA2 Enterprise |                                           |                     | ISSecureWireless<br>Secure WPA2 Enterprise |            |
|                                            |                                           | Exit                |                                            | Exit       |
|                                            | Wi-Fi Setup                               |                     |                                            |            |
|                                            | An access point supportin                 | ig WPS is available | Start WPS                                  |            |
|                                            | * ISPublic<br>Connected - No Internet Acc |                     | Disconnect 📲                               |            |
|                                            | IS-5112W-kloffice<br>Secure WPA2          |                     |                                            |            |
|                                            | IS-5041W-2835                             |                     |                                            |            |

9. In a few second, the new STB should indicate that it has connected.

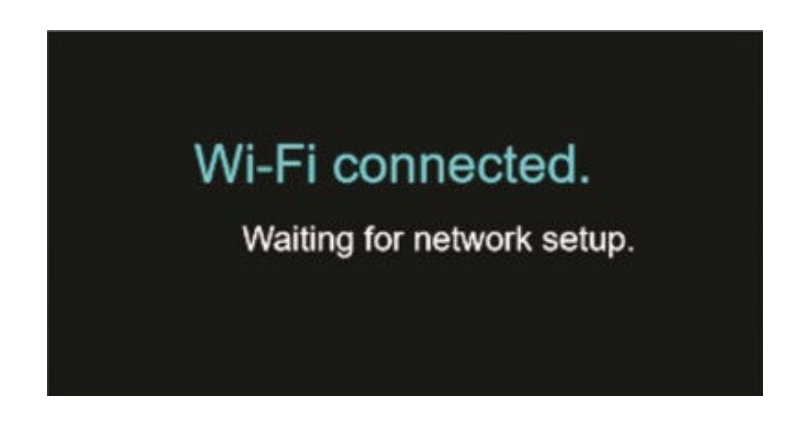

10. As your STB loads, you will see a welcome screen indicating the STB is loading.

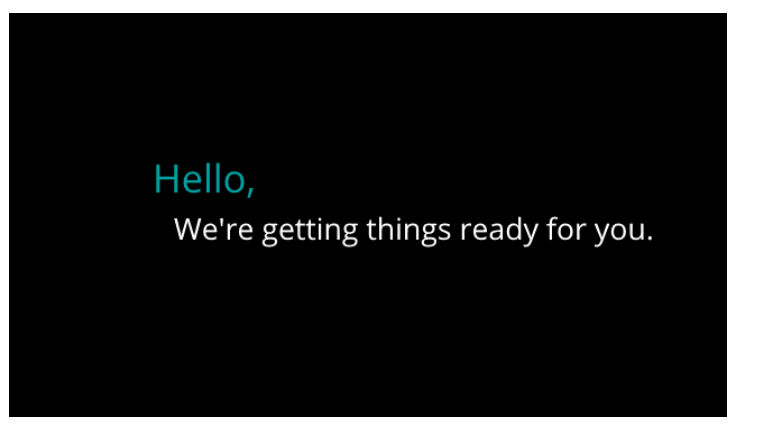

11. To get the STB and your HLS Streaming account paired, enter the 6-digit code provided to you from your service provider.

| ()<br> | Hello,<br>Let's get set up!<br>What's the six-digit code from your television<br>provider?<br>116245 | 1           |
|--------|----------------------------------------------------------------------------------------------------|-------------|
|        | Submit                                                                                               | ì           |
|        |                                                                                                    |             |
|        | Language Default                                                                                     | Step 1 of 2 |

12. A window with a few more questions will pop up once you are logged in. Complete the questions and select Submit.

| 5 | UK,<br>Just a few more a | uestions |             |             |
|---|--------------------------|----------|-------------|-------------|
|   | Room                     | Liv      | ing-Room    |             |
|   | TV Connector             |          | HDMI        |             |
|   | ТV Туре                  |          |             |             |
|   | Output Resolution        | Н        | D 1080p     |             |
|   | Conversion Mode          | Or       | iginal Size |             |
|   |                          | Submit   |             |             |
|   |                          |          |             |             |
|   |                          |          |             |             |
|   |                          |          |             |             |
|   |                          |          |             |             |
|   |                          |          |             | Step 2 of 2 |
|   |                          |          |             | Step 2 01 2 |
|   |                          |          |             |             |